- 1. Для запуска оболочки необходимо скачать виртуальную машину VirtualBox
- 2. Скачать образ виртуального диска WL4T или WL4M ЧПУ для виртуальной машины.

### Как скачать и распаковать образы виртуального диска

Образ скачать одним файлом.

### Образ виртуального диска WL4M

Скачать одним файлом

### Образ виртуального диска WL4T

Скачать одним файлом

# Настройка VirtualBox

После установки VirtualBox необходимо создать в VirtualBox виртуальную машину и указать новой виртуальной машине образ диска WL4M или WL4T. Параметры для создания виртуальной машины:

- Имя произвольное
- Операционная система → Linux
- Версия → Linux 2.4
- Размер памяти → 256МБ
- Использовать существующий жесткий диск → указать на скачанный образ диска ЧПУ WL4M или WL4T
- Нажать → Crete

## Первая загрузка

При первой загрузке ЧПУ на вопрос о восстановлении BIOS ответить N. На вопрос о создании резервного архива ответь Y.

# Загрузка УП в оболочку ЧПУ под Windows.

Для загрузки УП необходимо:

- 1. настроить сетевое подключение в виртуальной машине установить подключение «мост» или смотрите help к Вашей программе виртуальной машини.
- 2. подключиться к виртуальной машине как к обычному ЧПУ на основании статьи Настройка и организация сетевого доступа к системе WL
- 3. загрузить УП в католог /mroot/main/programm

From: http://www.wl.ua/dokuwiki/ - **WL-wiki** 

Permanent link: http://www.wl.ua/dokuwiki/doku.php?id=wl4:kak\_zapustit\_obolochku\_chpu\_pod\_os\_windows

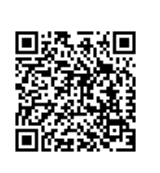

Last update: 2018/05/04 13:00